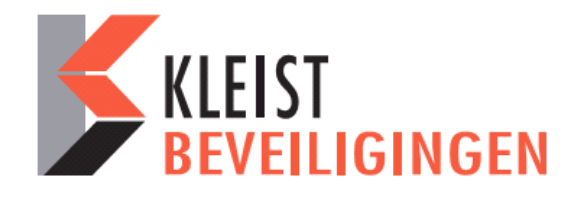

# GEBRUIKERSHANDLEIDING

# I-ON SERIE

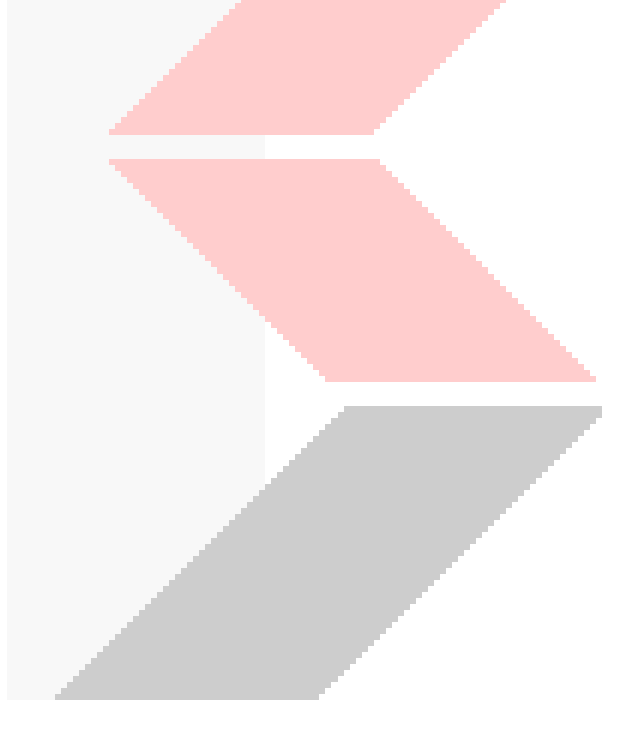

# <u>Inhoudsopgave</u>

# <u>Blz.</u>

| 2.  | Uitleg codepaneel<br>Zo bekijkt u bet logboek (gebeurtenissen) |
|-----|----------------------------------------------------------------|
| 3.  | Zo schakelt u het systeem in                                   |
| 4.  | Zo overbrugt u zones                                           |
|     | Zo schakelt u het systeem uit                                  |
|     | Zo schakelt u in met uw afstandsbediening                      |
| 5.  | Zo schakelt u uit met uw afstandsbediening                     |
|     | Zo schakelt u in met de 2-weg handzender                       |
|     | Zo schakelt u uit met de 2-weg handzender                      |
| 6.  | Zo stopt u een alarmmelding                                    |
|     | Waarschuwingen (waarom piept hij?)                             |
| 7.  | Soorten gebruikers                                             |
| 8.  | Zo voegt u gebruikers toe                                      |
| 10. | Partities toewijzen (d <mark>eelschakeling)</mark>             |
| 11. | Zo verwijdert u gebruikers                                     |

- Zo verwijdert u gebruikers Zo wist u afstandsbedieningen, sleutelhangers, tags en overvalmelders Over de secureConnect app 12.
- 13.

### Houd de tag dichtbij de voorzijde van het bedieningspaneel.

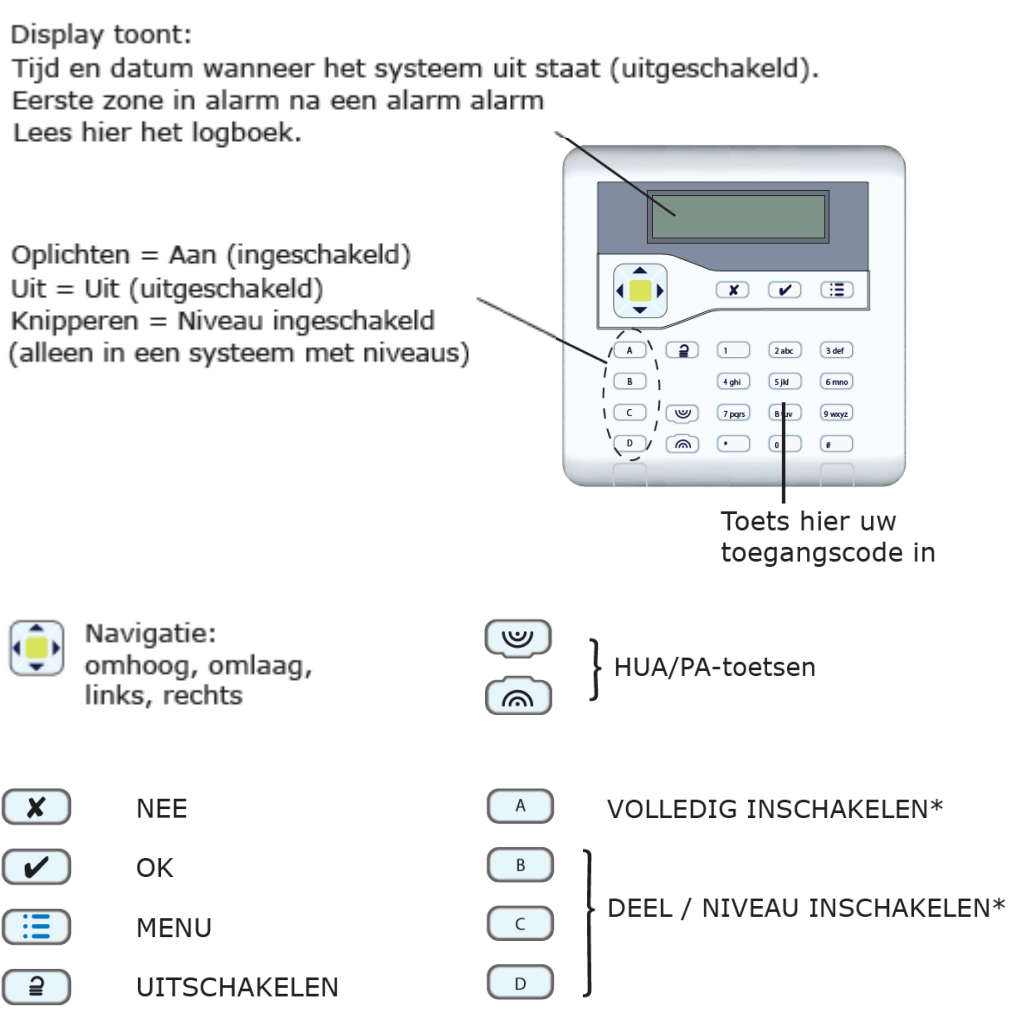

\*Afhankelijk van de programmering.

# Zo bekijkt u het logboek ( gebeurtenissen)

Het systeem houdt een logboek bij bijvoorbeeld; alarmmeldingen en wie het systeem heeft in- of uitgeschakeld.

- 1. Open het gebruikersmenu met  $\equiv$  gevolgd door uw code.
- 2. Met ▼ bladert u door de reeks submenu's totdat op de onderste regel van het display verschijnt Logboek.
- 3. Toets ✔. Het display toont u de meest recente gebeurtenis uit het logboek.
- 4. Met ▲ en ▼ bladert u door het logboek. Met ▼ gaat u naar het verleden, met ▲ naar het heden.
- 5. Toets **voor** een meer gedetailleerde beschrijving van de gebeurtenis, bijvoorbeeld de namen van de zones of de gebruikers (voor zover die geprogrammeerd zijn).
- 6. Toets **X** om het logboek af te sluiten.

# Zo schakelt u het systeem in

Met een tag inschakelen:

1. Ga naar het bedieningspaneel en houdt uw tag voor het bedieningspaneel.

### Met een code inschakelen: **OF – volledig inschakelen**

- 1. Ga naar het bedieningspaneel en toets uw toegangscode.
- 2. Toets A.
- 3. Ga weg via de voorgeschreven uitgang. Het paneel geeft het uitloopsignaal. Het display toont de resterende uitlooptijd:

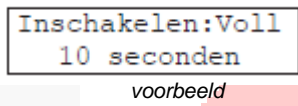

### OF - gedeeltelijk inschakelen

- 1. Ga naar het bedieningspaneel en toets uw toegangscode.
- 2. Toets B (of C of D).
- 3. Verlaat de ruimte. Het paneel geeft het uitloopsignaal. Het display toont de resterende uitlooptijd:

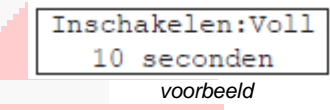

### Volledige inschakeling

Na afloop van de uitlooptijd stopt het waarschuwingssignaal; u hoort twee piepjes ter bevestiging. Het display toont gedurende enige seconden de melding "Systeem ingeschakeld". Afhankelijk van de systeem programmering kan de flitser een kort signaal geven. Als het systeem is ingeschakeld toont het display de stand-by informatie.

Afhankelijk van de systeemprogrammering tonen de LED's of het systeem volledig (A), of gedeeltelijk (B, C of D) is ingeschakeld.

### Als het systeem niet wil inschakelen

Normaliter kan het systeem alleen inschakelen als alle detectoren in rust zijn; dat wil zeggen: zij melden geen activiteit. (Dit geldt niet voor de detectoren van de in- en uitlooproute, want het systeem verwacht hier uw beweging als u de beveiligde ruimte verlaat.) Als u probeert in te schakelen terwijl een of meer detectoren actief zijn toont het display de melding "INSCHAKELFOUTEN" en welke zones actief zijn.

U kunt het systeem deze actieve zones laten "overbruggen" tijdens het inschakelen (zie hieronder).

1. Volg de instructies voor het inschakelen van het systeem. Als een detector niet ingeschakeld kan worden ziet u op de bovenste regel van het display (bijv.):

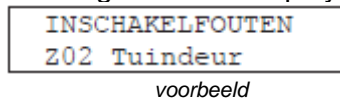

- 2a. Toets ✔ om door te gaan met inschakelen. Het systeem schakelt in en overbrugt de actieve detectoren.
- 2b. Of stop inschakelprocedure met X.

# Zo overbrugt u zones

Het kan zijn dat u wilt voorkomen dat een zone een alarmmelding genereert. Bijvoorbeeld, de garagedeur wordt bewaakt door een detector, maar u wilt hem niet afsluiten omdat er een pakketje wordt bezorgd. U kunt in een dergelijk geval het systeem inschakelen en de betreffende zone overbruggen. Vooropgesteld dat uw installateur deze functie heeft geprogrammeerd overbrugt u die zone als volgt:

1. Open het gebruikersmenu met  $\equiv$  gevolgd door uw code.

| Menu  |             |   |
|-------|-------------|---|
| Zones | overbruggen | > |
|       |             |   |

- 2. Met ✓ selecteert u Zones overbruggen. De onderste regel toont de eerste van de beschikbare zones.
- 3. Ga met  $\blacktriangle$  of  $\blacktriangledown$  naar de gewenste zone.
- 4. Met markeert u de zone voor overbrugging. De letter aan het eind van de regel verandert in de 'O' van Overbruggen. Als u zich vergist toetst u nogmaals waarop de letter weer verandert in de 'A' van AAN.
- 5. Herhaal de stappen 2 en 3 voor andere zones die u wilt overbruggen of wilt inschakelen.
- 6. Toets ✔ om de wijzigingen op te slaan.

U kunt een zone overbruggen voor één in- en uitschakel cyclus. De volgende keer moet u opnieuw aangeven welke zones u wilt overbruggen.

# Zo schakelt u het systeem uit

Wijk niet af van de inlooproute die door de installateur is bepaald als u het systeem gaat uitschakelen. Als u dit wel doet veroorzaakt u een alarmmelding.

- 1. Kom binnen via de voorgeschreven ingang of inlooproute. Het bedieningspaneel geeft het inloopsignaal. Het display toont de resterende inlooptijd.
- 2. Ga rechtstreeks naar het bedieningspaneel en toets uw toegangscode, of houdt uw tag voor het paneel.
- 3. Het bedieningspaneel stopt het waarschuwingssignaal. Het systeem is uitgeschakeld.

# Zo schakelt u in met uw afstandsbediening

Opm.: Het centrale controlepaneel moet eerst de afstandsbediening leren herkennen.

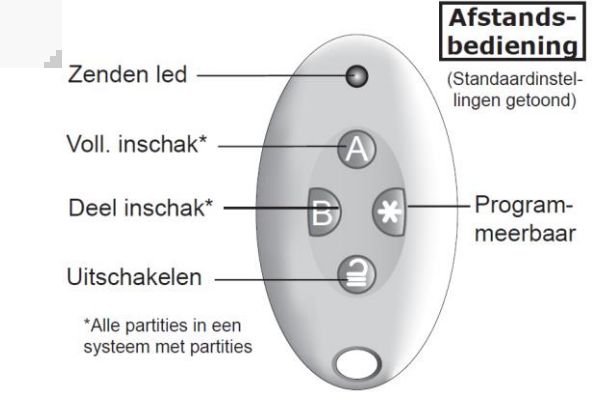

Sluit alle ramen en deuren. Kijk of het systeem stand-by is en zorg dat u de signalen van het bedieningspaneel kunt horen.

- 1. Druk op de gewenste knop, hetzij A (volledig), of B (gedeeltelijk). Het paneel geeft het uitloopsignaal.
- 2. Verlaat de ruimte via de uitgang en let op dat u deze goed afsluit. Zie verder "Volledige inschakeling" op blz. 3.

### Zo schakelt u uit met uw afstandsbediening

- 1. Kom binnen via de voorgeschreven deur.
- 2. Druk op  $\supseteq$  van uw afstandsbediening.

Het systeem schakelt uit. Vanaf dit moment toont het display de stand-by informatie.

### Zo schakelt u in met de 2-weg handzender

Opm.: Het controlepaneel moet de ID van dit apparaat kennen ("leren").

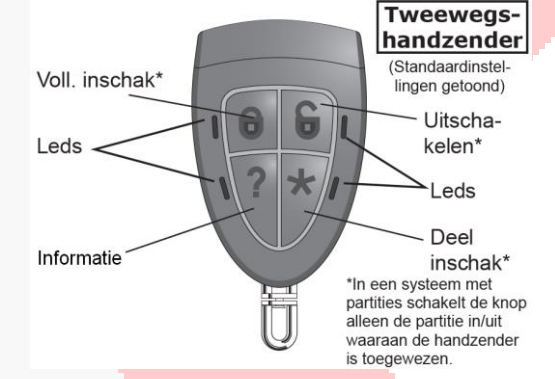

Sluit alle ramen en deuren. Controleer of het systeem is uitgeschakeld een verlaat het beveiligde gebied.

1. Druk op de gewenste knop; volledig of gedeeltelijk \* inschakelen. De LED naast de ingedrukte knop is rood. Het systeem schakelt onmiddellijk in. Na enige seconden zal dezelfde LED groen zijn als bevestiging dat het systeem is ingeschakeld.

# Zo schakelt u uit met de 2-weg handzender

1. Druk op 🔓 van de tweewegs-handzender.

De LED naast de ingedrukte knop is rood. Het systeem schakelt uit. Na enige seconden zal dezelfde LED groen zijn als bevestiging dat het systeem is uitgeschakeld.

### Als het systeem niet wil inschakelen

Als een van de detectoren actief is op het moment dat u het systeem wilt inschakelen zult u geen uitloopsignaal horen. Wat er wel gebeurt is afhankelijk van de programmering.

- 2. Druk nogmaals op 'A' van uw afstandsbediening (of **o** op de tweewegs-handzender). Uw systeem kan geprogrammeerd zijn om dan wel in te schakelen en de actieve detector te overbruggen.
- 3. Als het systeem dan nog niet inschakelt moet u het systeem inschakelen vanaf het bedieningspaneel. In de tussenliggende periode knipperen de rode LED's van de sleutelhanger.

# Zo stopt u een alarmmelding

Bij een alarmmelding klinken de sirenes gedurende een beperkte periode die door de installateur wordt geprogrammeerd (maximaal 15 minuten voor inbraak- en overvalmeldingen). Als de sirenes klinken kunt u ze vanaf het bedieningspaneel als volgt uitzetten:

### 1. Controleer of het veilig is om het beveiligde gebied binnen te gaan.

2. **OF:** Toets uw toegangscode.

**OF:** Presenteer uw tag. De onderste regel van het display toont de eerste zone die de alarmmelding veroorzaakte.

3. Met of ▶ gaat u naar de Naam van de zone (als de Installateur die heeft Geprogrammeerd), bijv.:

| Toets uw code:<br>(** )          |  |
|----------------------------------|--|
|                                  |  |
| Reset vereist<br>Inbr 2040 Alarm |  |
| Reset vereist<br>Voordeur        |  |
|                                  |  |

4. Met ✓ herstelt u het systeem. Het systeem keert terug naar standby en is gereed om weer ingeschakeld te worden.

### Opm.:

 Het centrale controlepaneel slaat de alarminformatie op in het logboek. U kunt het systeem herstellen (stap 4) zonder informatie betreffende de oorzaak van het alarm te verliezen.
 Het beveiligingssysteem kan aangesloten zijn op een communicatienetwerk en alarmmeldingen naar een of meer meldkamers. Als een alarm per ongeluk afgaat bel dan meteen de meldkamer.

Als u de sirenes hebt uitgezet en u toetst uw toegangscode, dan ziet u aan de rode LED's in de navigatietoets dat er een alarmmelding is geweest

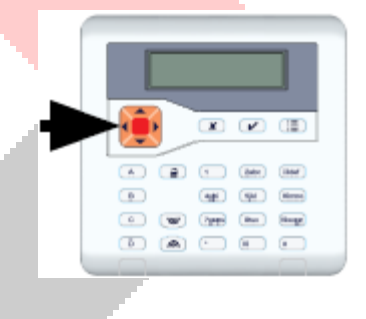

# Waarschuwingen (waarom piept hij?)

Het komt voor dat het centrale controle paneel een probleem binnen het systeem ontdekt. U wordt dan geïnformeerd door een waarschuwing. Tijdens die waarschuwing zal het midden van de navigatietoets rood branden en het bedieningspaneel geeft om de paar seconden een kort piepje. **Rood = waarschuwing** Druk op

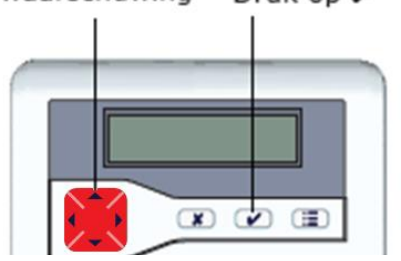

### Zo bekijkt u de oorzaak

- 1. Kijk of het systeem is uitgeschakeld en het display stand-by aangeeft.
- 2. Toets ✓. Het display vraagt om uw code.
- Toets uw code (of presenteer uw tag). Op de onderste regel verschijnt de meest recente actieve waarschuwing, bijv.: (Met ▲ en ▼ kunt u eventuele andere waarschuwingen zien die nog actief zijn).

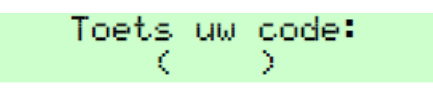

- 4a. Toets ✓ waarmee u bevestigt dat u de waarschuwing gelezen hebt. Het systeem toont eventueel andere nog geldende waarschuwingen. Als er geen andere waarschuwingen zijn zal de rand van de navigatie-toets groen worden, het display toont het standby-scherm en het bedienings- paneel stopt met de piepjes.
- 4b. Of toets X. Het midden van de navigatietoets blijft rood het systeem toont nogmaals de waarschuwing als u de volgende keer uw toegangscode invoert en het bedieningspaneel stopt met piepen.

### Opm.:

 Het systeem reageert niet op stroomonderbrekingen van minder dan 10 seconden. Als de oorzaak van een waarschuwing is opgeheven zal de melding verdwijnen.
 Het systeem slaat alle waarschuwingen op in het logboek, met vermelding van het tijdstip waarop u de melding hebt bevestigd.

# Soorten gebruikers

De verschillende gebruikers hebben verschillende graden van toegang tot het gebruikersmenu. Kies *Gebruikers* in het menu om nieuwe gebruikers toe te voegen, gegevens te wijzigen of gebruikers uit het systeem te verwijderen.

**Een hoofdgebruiker kan**: Gebruikers van elke partitie toevoegen of verwijderen behalve Gebruiker (0)01. Hij kan tevens tags, afstandsbedieningen en overvalmelders toewijzen tijdens het invoeren van een nieuwe gebruiker. Hij kan zijn eigen naam en toegangscode wijzigen en een tag, afstandsbediening of overvalmelder aan zichzelf toewijzen of verwijderen. Hij kan elke andere gebruikersnaam, type of partitie wijzigen (maar niet die van een andere hoofdgebruiker).

**Een beheerder kan**: Gebruikers toevoegen of verwijderen die tot de partitie van de beheerder behoren behalve een hoofdgebruiker en Gebruiker (0)01. Hij kan tevens tags, afstandsbedieningen en overvalmelders toewijzen tijdens het invoeren van een nieuwe gebruiker. Hij kan zijn eigen toegangscode wijzigen en een tag, afstandsbediening of overvalmelder aan zichzelf toewijzen of verwijderen. Hij kan elke andere gebruikersnaam, type of partitie wijzigen die tot zijn partitie(s) behoren (maar niet die van een hoofdgebruiker).

**Een normale - of partitiegebruiker kan**: Zijn eigen toegangscode wijzigen en een tag, afstandsbediening of overvalmelder aan zichzelf toewijzen of verwijderen.

**Een gebruiker "Dwangcode":** heeft geen tag, afstandsbediening of overvalmelder en heeft geen toegang tot het gebruikersmenu.

Surveillanten en "Alleen inschakelen"-gebruikers: hebben geen toegang tot het gebruikersmenu.

# Zo voegt u gebruikers toe

Alleen als u een hoofdgebruiker of beheerder bent kunt u een nieuwe gebruiker toevoegen.

Als u een gebruiker toevoegt kunt u hem tevens een afstandsbediening, tag of overvalmelder toewijzen. Als u dat nu niet wenst te doen kan de gebruiker dat later alsnog zelf doen via het menu *Gebruikers - Wijz. Gebruikers.* 

- 1. Controleer of het display het standby scherm toont (tijd en datum).
- 2. Toets **:Ξ**
- Toets uw code als hoofdgebruiker of beheerder, of presenteer uw tag.
- 4. Toets **▼.**
- 5. Toets ✔.
- Toets ✓. Het display toont de fabrieksmatige gebruikersnaam, bijv.: "Gebr. 004". U kunt hier deze aanduiding wijzigen met de alfa-

nummerieke toetsen. Met verwijdert u het teken links van

de cursor, met schuift de tekst naar rechts.

- Als u de naam hebt gewijzigd toetst u 
   De onderste regel van het display toont het fabrieksmatige gebruikerstype.
- Ga met ▲ of ▼ naar het gewenste type en bevestig uw keuze met ✓.

# In een systeem met partities toont het display bijvoorbeeld:

- a) Ga met ▲ of ▼ door het overzicht van de partities. De onderste regel van het display toont "Ja" als de gebruiker tot de partitie is toegelaten; "Nee" als dat niet het geval is.
- b) U wijzigt "Ja" en "Nee" met ►.
- c) Met ✓ sluit u uw keuze af.

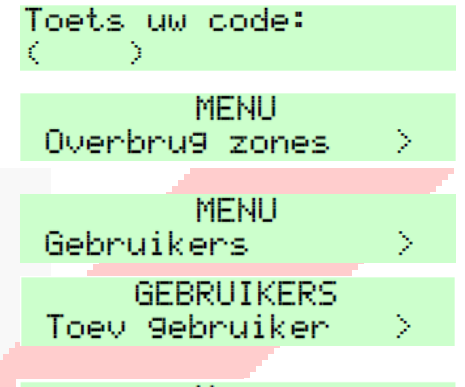

Naam Gebruiker 004

# GEBRUIKER 004 Normale 9ebruiker

GEBRUIKER 004 \*Normale 9ebruiker

| GEBRUIKER  | 004 |
|------------|-----|
| Partitie 1 | Ja  |
| GEBRUIKER  | 004 |
| Partitie 3 | Nee |
| GEBRUIKER  | 004 |
| Partitie 3 | Ja  |

GEBRUIKER 004 Partitie 3 Ja

Toewijzen code ( ) Het display toont de vraag een gebruikerscode toe te wijzen.

- Toets de code voor de nieuwe gebruiker. (Als u geen code wilt invoeren toetst u ✓.) Het display toont de vraag de nieuwe tag te presenteren.
- 10. Toets nogmaals de nieuwe code. Het display toont de vraag een nieuwe tag te presenteren.
- Presenteer een ongebruikte tag. (Als u de nieuwe gebruiker geen tag wilt geven toetst u ✓.) Het display toont de vraag een knop van een nieuwe afstandsbediening in te drukken.
- Druk op een knop van een ongebruikte afstandsbediening. (Als u de nieuwe gebruiker geen Afstandsbediening wilt geven Toetst u ✔.) Tenslotte toont het display de vraag de beide knoppen van een nieuwe overvalmelder in te drukken.
- Druk beide knoppen van de ongebruikte overvalmelder gelijktijdig in. (Als u de nieuwe gebruiker geen overvalmelder wilt geven toetst u ✓. Het display toont nu dat de nieuwe gebruiker aan het Systeem is toegevoegd.

bedienin9spaneel
Druk op knop
afstandsbedienin9
Druk op knoppen
overvalzender
Nwe 9ebr toe9evoe9d
gevolgd door:
GEBRUIKERS
Toev 9ebruikers >

Bevesti9 code

Houdt tag voor

N

C

Herhaal de stappen 5 t/m 13 als u nog een gebruiker wilt toevoegen.

Als u klaar bent toets dan herhaaldelijk X om het menu te verlaten en de aanpassingen op te slaan.

### Partities toewijzen (deelschakeling)

Deze functie is alleen beschikbaar als uw systeem is geprogrammeerd voor partities. Met deze functie kunt u gebruikers aan een of meer partities toewijzen.

Opm.: U kunt de partities van gebruiker (0)01 niet wijzigen. Gebruiker (0)01 heeft altijd toegang tot alle partities.

- 1. Controleer of het display het standby scherm toont (tijd en datum).
- 2. Toets ⋮Ξ

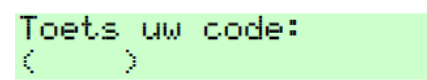

- 3. Toets uw toegangscode of Presenteer uw tag.
- 4. Toets ▼.
- 5. Toets 🗸.
- 6. Toets ▼.
- Toets ✓. De onderste regel van het display toont de eerste van de reeks gebruikers die al voor het systeem bekend is.
- Met A of ▼ gaat u naar de gebruiker die u wilt wijzigen. (U kunt ook het gebruikersnummer toetsen waardoor u rechtstreeks naar de betreffende gebruiker gaat.)
- Toets ✓.
   De onderste regel toont:
- 10. Ga met ▼ naar:
- 11. Toets V.
- Ga met A of V door de lijst van partities. "JA": op de onderste regel van het display betekent dat de gebruiker aan deze partitie is toegewezen; "NEE", de gebruiker heeft (nog) geen toegang tot deze partitie.
- 13. Met verandert u "JA" in "NEE" Of omgekeerd.
- 14. Toets ✓ ter bevestiging als u Klaar bent. Het bedieningspaneel geeft twee Piepjes en het display toont:

| MENU<br>Overbru9 zones          | > |
|---------------------------------|---|
| MENU<br>Gebruikers              | > |
| GEBRUIKERS<br>Toev 9ebruiker    | > |
| GEBRUIKERS<br>Wijz 9ebruiker    | > |
| WIJZ GEBRUIKER<br>Gebruiker 001 | > |
|                                 |   |

|    | ЫT  | .17 | GF | RRIIT | KER |   |
|----|-----|-----|----|-------|-----|---|
| Ge | bri | Jik | er | 003   |     | > |

| GEBRUIKER  | 003 |
|------------|-----|
| Naam       | >   |
| GEBRUIKER  | 003 |
| Partities  | >   |
| GEBRUIKER  | 003 |
| Partitie 1 | Ja  |
| GEBRUIKER  | 003 |
| Partitie 3 | Nee |

GEBRUIKER 003 Partitie 3 Ja

GEBRUIKER 003 Partities >

Opm.: Standaard hebben nieuwe gebruikers toegang tot alle partities. Als u een gebruiker uit alle partities wilt verwijderen doet u het volgende:

a) Met <sup>▲</sup> of **▼** gaat u door de lijst met partities totdat de onderste regel van het display toont "Alle partities".

b) Kies met <sup>▶</sup> "Ja" of "Nee".

c) Bevestig uw keuze met ✓.

Als u "Nee" kiest verwijdert het systeem de gebruiker uit alle partities. Echter, een gebruiker moet minimaal 1 partitie tot zijn beschikking hebben. U kunt nu met de stappen a t/m c "Ja" kiezen voor die partitie(s) waartoe de gebruiker wel toegang heeft.

# Zo verwijdert u gebruikers

Alleen als u hoofdgebruiker of beheerder bent kunt u gebruikers uit het systeem verwijderen.

- 1. Controleer of het display het standby scherm toont (tijd en datum).
- Toets uw code: 2. Toets :Ξ. Э MENU. 3. Toets uw toegangscode of Overbrug zones > Presenteer uw tag. MENU. Gebruikers 4. Toets ▼. GEBRUIKERS 5. Toets V. Toev 9ebruiker GEBRUIKERS Ga met ▼ naar: 6. Verwyder 9ebruik Toets ✔. 7. VERWYDER GEBRUIK De onderste regel van het Gebruiker 001 display toont de eerste van de reeks gebruikers die het systeem kent. VERWYDER GEBRUIK 8. Ga met <sup>▲</sup> of **▼** naar de Gebruiker 016 gewenste gebruiker. Opm.: Gebr. 001 kunt u niet verwijderen. 9. Toets V. VERWIJDER 9ebr 003 Het display toont de vraag uw Zeker weten? keuze te bevestigen. Als u van gedachte bent veranderd toetst u X. 10. Bevestig uw keuze met ✓. VERWIJDER GEBRUIK Het bedieningspaneel geeft Gebruiker 001 twee piepjes en het display

De gebruiker is uit het systeem verwijderd.

Nadat u een gebruiker hebt verwijderd reageert het systeem niet meer op de bijbehorende toegangscode of tag. Bovendien "vergeet" het centrale controlepaneel de identiteit van de afstandsbediening en de overvalmelder die eventueel aan de betreffende gebruiker waren toegewezen.

toont:

# Zo wist u afstandsbedieningen, sleutelhangers, tags en overvalmelders

Als een gebruiker zijn AB, sleutelhanger, tag of overvalmelder heeft verloren, dan moet u deze uit het systeem wissen zodat een onbevoegd persoon er geen gebruik van kan maken.

1. Controleer of het display het standby scherm toont (tijd en datum).

| 2. Toets ⋮ <b>Ξ</b>                                                                                                    | Toets uw code:<br>(    )            |
|----------------------------------------------------------------------------------------------------|-------------------------------------|
| <ol> <li>Toets uw toegangscode of<br/>Presenteer uw tag.</li> </ol>                                                             | MENU<br>Overbru9 zones >            |
| 4. Toets ▼.                                                                                                    | MENU<br>Gebruikers >                |
| In dien u geen hoofdgebruiker of<br>beheerder bent naar stap 6.                                                                 |                                     |
| 5. Toets 🗸.                                                                                                    | GEBRUIKERS<br>Toev 9ebruiker >      |
| 5a. Toets ▼.                                                                                                    | GEBRUIKERS<br>Wijz 9ebruiker >      |
| 5b. Toets ✔.                                                                                                    | WIJZ GEBRUIKER<br>Gebruiker 001 >   |
| 5c. Ga met <sup>▲</sup> of ▼ naar uw naam.                                                                                      | WIJZ GEBRUIKER<br>Gebruiker 001 >   |
| 5d. Toets 🖌.                                                                                                    | GEBRUIKER 001<br>Naam >             |
| 5e. Ga met <sup>▲</sup> of ▼ naar het<br>Gewenste apparaat, bijv.:                                                              | GEBRUIKER 001<br>Overval >          |
| 5f. Ga verder met stap 8.                                                                                                    |                                     |
| 6. Toets ✔.                                                                                                    | Code                                |
| <ol> <li>Ga met <sup>▲</sup> of ▼ naar het<br/>Gewenste apparaat, bijv.:</li> </ol>                                             | GEBRUIKER 002<br>Overval >          |
|                                                                                                    |                                     |
| <ol> <li>Toets ✓.</li> <li>Op de onderste regel verschijnt</li> <li>De vraag of u het apparaat wilt</li> <li>Wissen.</li> </ol> | GEBRUIKER 002<br>Wis overvalzender? |
| 9. Toets 🗸.                                                                                                    | Overvalzndr 9ewist                  |
| Het bedieningspaneel geeft twee<br>Piepjes en het display toont:                                                                | gevolgd door:                       |
| Het dysteem wist de identiteit<br>Van het betreffende apparaat.                                                                 | GEBRUIKER 002<br>Overval >          |

Als u een nieuw apparaat in gebruik wilt nemen heropnt u het menu en kiest u *Gebruikers - Wijz. Gebruikers.* Selecteer de gebruikersnaam en daarna het apparaat dat u wilt toevoegen.

Als een AB of sleutelhanger is gestolen en de betreffende gebruiker heeft geen toegangdscode dient deze gewist te worden.

### Over de secureConnect app

Met de SecureConnect app kunt u uw alarmsysteem via het internet volgen en regelen vanaf uw Android<sup>™</sup> - of Apple<sup>®</sup> iOS<sup>™</sup> -telefoon of - tablet. Met de app kunt u:

- De status van uw controlepaneel bekijken.
- Alarmmeldingen of meldingen van in- of uitgeschakelde acties ontvangen (ook als de app niet is geopend).
- Camerabeelden bekijken van een alarm of van een andere gebeurtenis.
- Het controlepaneel in- of uitschakelen.
- Uitgangen in- of uitschakelen.

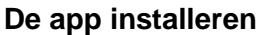

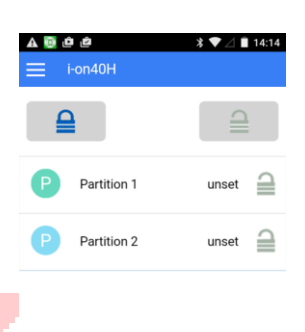

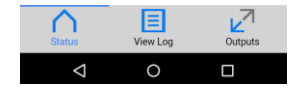

Afbeelding 1. SecureConnect app (statusscherm)

U kunt de app op de gebruikelijke manier installeren vanuit de Google Play™ store of Apple App Store®.

Registreer u als nieuwe gebruiker van SecureConnect wanneer u hierom wordt gevraagd of druk op *Al geregistreerd* (bv. als u de app al hebt gebruikt op een andere telefoon).

### De app verbinden

Als u de app voor de eerste keer opent, wordt u gevraagd om een koppelings- code in te voeren. Om de koppelingscode aan te maken, gaat u (met uw eigen gebruikerscode) naar het gebruikersmenu op het bedieningspaneel en selecteert u de optie *Pair app*. De koppelingscode is

gedurende 15 minuten geldig.

De koppelingscode maakt een unieke verbinding tussen uw app en uw bedieningspaneel met gebruikerscode.

Dit zorgt ervoor dat alle acties die u met de app uitvoert enkel op uw controlepaneel een invloed hebben en via uw gebruikerscode worden opgeslagen.

U kunt met behulp van het ≡ menu

de verbinding met de app verbreken of opnieuw verbinding maken met de app.

### De app gebruiken

De app bevat pagina's met de status, een logboek en informatie over de uitgangen. U kunt deze pagina's raadplegen via de pictogrammen onderaan het scherm.

### De statuspagina gebruiken

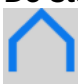

Status De statuspagina (Afbeelding 1) wordt weergegeven wanneer u de app opent. De pagina toont de huidige status van uw systeem en maakt het u mogelijk het systeem in- of uit te schakelen.

Status uit te schakelen.

### Om het systeem volledig in te schakelen:

tik op . 🖴

### Om het systeem volledig uit te schakelen:

tik op . 🗮

### Om een partitie of een deelschakeling in te stellen:

veeg van links naar rechts.

### Om een partitie of een deelschakeling gedeeltelijk in te stellen:

veeg van rechts naar links.

### Logboek bekijken

Logboek inzien

Logboek inzien Druk op deze knop om de logboekberichten van het controlepaneel te bekijken. Raadpleeg uw installateur voor meer informatie over de berichten.

### Camerabeelden bekijken

Het **too** pictogram wordt weergegeven naast een logboekbericht dat bijbehorende camerabeelden bevat. Tik op het pictogram om een lijst met afbeeldingen weer te geven. Tik op een willekeurige afbeelding om deze te bekijken.

Raadpleeg uw installateur voor meer informatie over het toevoegen van camera's aan uw systeem.

### Om in- of uit te zoomen:

beweeg uw duim en wijsvinger naar elkaar toe of van elkaar af.

### Om de afbeelding naar uw apparaat te downloaden:

tik op 🔽 .

### Om de afbeelding af te drukken of te delen:

tik op < .

### Uitgangen in- of uitschakelen

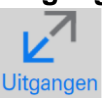

Uitgangen Tik op deze knop om de uitgangen weer te geven die door de installateur zijn geconfigureerd als 'Keuze gebruiker'.

Tik op O om de uitgang in of uit te schakelen. (Opmerking: Uitgangen die zijn gedefinieerd als 'Impuls' worden automatisch na een bepaalde periode uitgeschakeld.)

### Menu-opties raadplegen

Door op = te tikken, geeft u de menu-opties weer. Bijvoorbeeld om uzelf af te melden of de verbinding met de app te verbreken.

### Meldingen bekijken

Uw apparaat ontvangt een melding als het systeem wordt in- of uitgeschakeld of als er een alarm afgaat. Open de melding op de gebruikelijke manier.

**Opmerking:** meldingen zijn doorgaans betrouwbaar, maar zijn afhankelijk van een derde partij, zoals Apple en Google. Bijgevolg kan de bezorging niet worden gegarandeerd.

### Afmelden

Om veiligheidsredenen meldt de app u automatisch af na een periode van inactiviteit of als u een andere app gebruikt. U kunt u handmatig afmelden in het menu 
. Neem voor verdere hulp contact op met uw installateur.

### Cyberbeveiliging

Neem de juiste voorzorgsmaatregelen om uw netwerk te beschermen tegen cyberdreigingen. Voor advies raadpleegt u:

https://www.us-cert.gov/ncas/tips/ST15-002